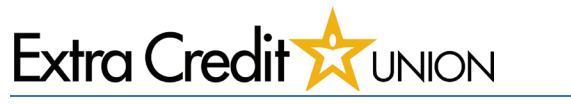

# Wallet Pay - Android/Google

### **Getting Started**

- 1. Navigate to All Apps
- 2. Select 'Wallet' application

Note: Android/Google phones will have this app pre-installed

### Adding Card to Wallet

- Inside Wallet App, select 'Add to Wallet'
- 2. Navigate to 'Payment Card'
- 3. Add New credit or debit card

\*\*You may have your phone setup to recognize the card if previously used. This could be beneficial for ease of set-up.\*\*

### Terms & Conditions

- 1. Loading screen to connect to ECU
- 2. Terms & Conditions select 'Accept'
- 3. Loading screen for eServices

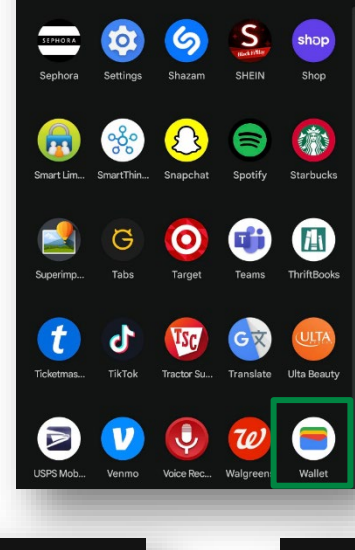

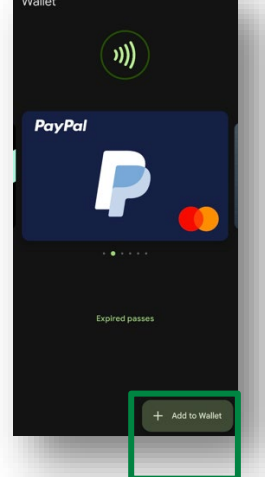

血

Issuer terms

#### G Pay

### Add a payment card

Encrypt cards on this phone in Wallet for faster, safer payments. <u>See which cards can be set up to</u> tap to pay

+ New credit or debit card Add to Wallet and your Google Account

Or select a card you saved in your Google Account, Google Play, Chrome, or YouTube

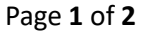

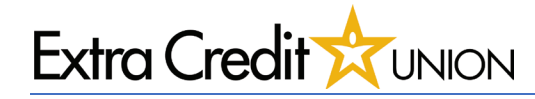

### **Verification**

- 1. Select either Text or Email to service the Verification Code
- 2. Enter the Verification Code once received
- 3. The card has been verified by eServices, select 'Got It'

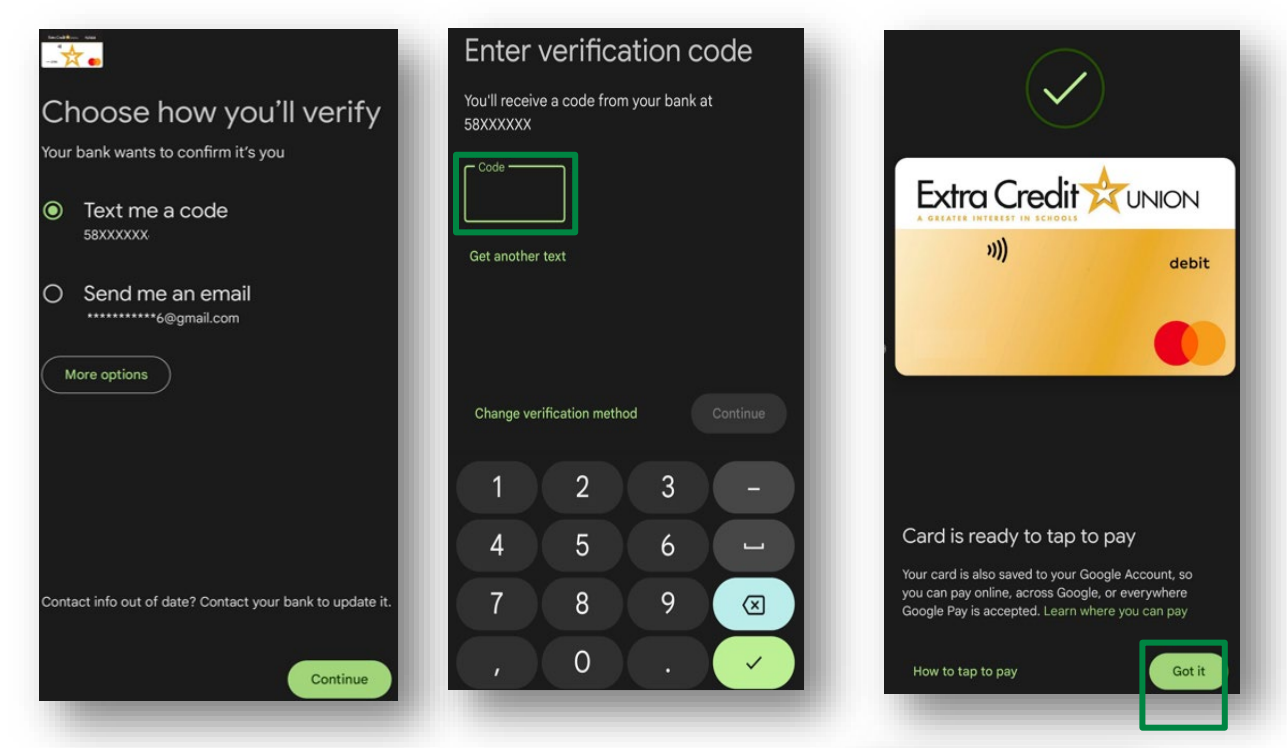

## <u>Completion</u>

Once completed, your card will appear in the Android Wallet.

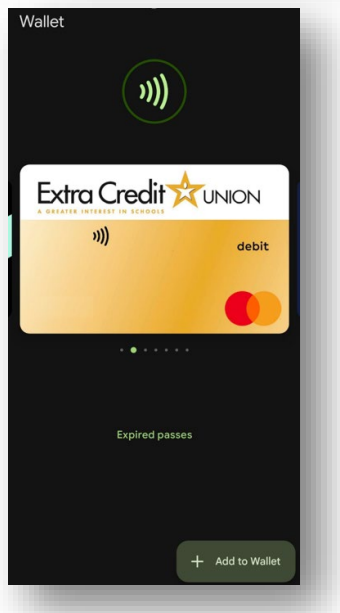